## ソフトを選んでファイルを開く手順

有るファイルをいつもはこのソフトで開くのだが、**今回だけ別なソフトで開いて** 利用したいと言う場合、便利な方法が有ります。

## 例

例えば、写真をダブルクリックすると、予めパソコンに設定して有るソフトで開きます。 しかし、今回のみ別なソフトで、写真を開きたいと言った場合、以下の操作でソフトを選 択できます。

写真を例に説明(音楽でも動画でも同じです) 1. 開きたい写真(又はファイル)の上で右クリック → プログラムから開く → ソ フトを選択する 💁 サポートしているファイルを Acrobat で結合… ATOKで学習する(A) 0-修整. KC430004,JPG dc112530.JPG KC 1125 🕂 Windows Defender でスキャンする... 2 筆ぐるめで開く(E) 2 筆ぐるめで印刷する(P) 1 共有 プログラムから開く(H) Adobe Photoshop Elements 9 以前のバージョンの復元(V) Photo Gallery 0606 77 > 送る(N) 1 RAYE 切り取り(T) ペイント 3D ∃ピ-(C) 📕 ムービー メーカー 080 ショートカットの作成(S) 🙌 筆まめではがき作成 削除(D) 👕 Microsoft Store の検索(S) 名前の変更(M) 別のプログラムを選択(C) プロパティ(R)

以上で、好みのソフトで開きます。

## 今後、継続してあるソフトで開きたい場合は、

スタート → 設定 → アプリ → 「既定のアプリの選択」 もしくは「ファイルの 種類ごとに既定のアプリを選ぶ」でアプリを選択する こうすれば、ダブルクリックすることで、選択したソフトでいつも開けられます。

以上